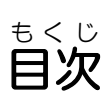

| <sup>ステップ</sup><br>Step 1. スクラッチをはじめよう!                                                                                                    | 1    |
|----------------------------------------------------------------------------------------------------|------|
| スクラッチ がめん やくわり<br>▶Scratchの画面とその役 割                                                                                                    | 1    |
|                                                                                                    |      |
| Scratchを超動しよう                                                                                                    |      |
| スクラッチデータをしらBメモリに保存しよう                                                                                                    | 2    |
| ドライブって?                                                                                                    | 6    |
| ステップ<br>Step 2. キャラクターを動かそう!                                                                                                    | 7    |
| <sup>スクラッチ</sup><br>▶Scratchキャット(スプライト)を動かしてみよう                                                                                                    | 7    |
| <sup>スクラッチ</sup><br>Scratchキャットを 10歩動かしてみよう                                                                                                    | 7    |
| <sub>スクラッチ</sub><br>Scratchキャットを 50歩動かしてみよう                                                                                                    | 8    |
| <sup>スクラッチ</sup><br>Scratchキャットを「50歩動かす」から「10歩動かす」に戻してみよ                                                                                                    | 、う10 |
| <sup>スクラッチ</sup><br>Scratchキャットを100歩動かしてみよう                                                                                                    | 11   |
| スクラッチ<br>Scratchキャットを10歩動かすごとに1秒待つようにしてみよう                                                                                                    | 13   |
| <sub>スクラッチ</sub><br>Scratchキャットに歩くような動きをさせてみよう                                                                                                    | 14   |
| <sub>スクラッチ</sub> まめちしき<br>Scratch豆知識                                                                                                    | 16   |
| ステップ はいけい か<br>Step 3. 背景を変えよう!                                                                                                    | 17   |
| ■ ステージの背景を変えてみよう                                                                                                    | 17   |
| はいけいがそう ょ こ<br>背景画像を読み込もう                                                                                                    | 17   |
| <sup>うわが ほそん</sup> スクラッチ しゅうりょう<br>上書き保存をしてScratchを終了しよう                                                                                                    | 20   |
| リントレンショーエスピー<br>レントレンショーエスピー<br>レントレンショーエスピー<br>レンショーエスピー<br>レンショーエスピー<br>レンショーエスピー<br>レンショーエスピー<br>レンショーエスピー<br>レンショーエスピー<br>レンショーエスピー<br>レンショーエスピー<br>レンショーエスピー<br>レンショー<br>レンショー | 21   |
| <sup>れきし</sup><br>プロ <mark>グ</mark> ラミングの歴史                                                                                                    | 22   |

| <sub>ステップ</sub><br>Stop <b>/ フクラッチデータをひらこう  </b>                    | 00 |
|---------------------------------------------------------------------|----|
| さくせいとちゅう さいかい                                                       |    |
| ▶ 作 成 途 中のプログラミングを再 開 してみよう                                         |    |
| スクラッチ きとう<br>Scratchを起動しよう                                          |    |
| <sup>ユーエスピー</sup><br>スクラッチデータをUSBメモリから開こう                           | 23 |
| ステップ ユーフォーげきたい さくせい<br>Step 5. UFO撃退ゲームを作成しよう!                      |    |
| ュ-フォーげきたい <sub>あたら さくせい</sub> ほぞん<br>▶UFO撃 退ゲームのプログラムを新 しく作成して保存しよう |    |
| 新しいスクラッチプログラムを作成しよう                                                 |    |
| ューフォーげきたい<br>UFO撃退ゲームのプログラムに名前を付けて保存しよう                             |    |
| ステップ<br>Step 6. ゲーム素材(スプライト)を作成しよう!                                 |    |
| ュ-フォーげきたい とうじょう さくせい<br>▶UFO撃退ゲームに登場するスプライトを作成しよう                   | 31 |
| <sup>きどう</sup><br>ペイントエディタを起動しよう                                    | 31 |
| <sup>さくせい</sup><br>ショットを作成しよう                                       |    |
| プレイヤーを作成しよう                                                         |    |
| ューフォー さくせい<br>UFOを作成しよう                                             | 40 |
| 「オブジェクト指向」について                                                      |    |
| ステップ<br>Step 7. プレイヤーを動かそう!                                         | 47 |
| <sup>にゅうりょく うご</sup><br>▶プレイヤーをキー 入 力 で動かしてみよう                      | 47 |
| <sup>さゆう いどう</sup><br>「やじるしキー」でプレイヤーが左右に移動するプログラム作成                 | 47 |
| ステップ かいし せってい<br>Step 8. ゲーム開始の設定をしよう!                              | 51 |
| <sup>とき</sup> いちせってい<br>▶ゲームスタートの時のスプライトの位置を設定しよう                   | 51 |
| がいし<br>ゲームを開始するボタンを覚えよう                                             | 51 |
| がいしじ<br>ゲーム開始時のプレイヤーの位置を設定しよう                                       | 51 |
| 「P(プレイヤー)」の完成プログラム                                                  |    |
| <sup>ざひょう</sup><br>座標ミニクイズ                                          |    |

| ステップ<br>Step 9. プレイヤーにショットを打たせてみよう!                                   |
|-----------------------------------------------------------------------|
| っ <sup>こうげき</sup><br>▶プレイヤーがショットを打って攻 撃するようにしよう                       |
| <sup>ざひょう</sup> せってい<br>ショットの座標を設定しよう                                 |
| <sup>うえ はし と</sup><br>ショットは上の端で止まるようにしよう                              |
| <sup>うえ はし っ</sup><br>ショットは上の端に着いたら消えるようにしよう                          |
| 「S(ショット)」の完成プログラム64                                                   |
| ステップ ユーフォー うご<br>Step 10. UFOを動かそう!                                   |
| ュ-フォー うご さくせい<br>▶UFOの動きのプログラムを作成しよう                                  |
| ユーフォー うご いち せってい<br>UFOの動きはじめの位置を設定しよう                                |
| ューフォー うこ む せってい<br>UFOの動く向きを設定しよう                                     |
| ステップ ユーフォー えんしゅつ<br><b>Step 11. UFOに演出をくわえよう!</b>                     |
| ュ−フォ− ぁ ときうご さくせい<br>▶UFOにショットが当たった時の動きを作成しよう                         |
| <sup>ぁ</sup> ショットが当たったら UFO を <sup>け</sup> そう                         |
| ざいかいフォー ひょうじ<br>ゲームを再開したらUFOを <mark>表</mark> 示させよう                    |
| <sup>ぁ</sup> <sup>ユーフォー</sup> <sup>はくはつ</sup><br>ショットが当たったらUFOを爆発させよう |
| ュー・ユーフォー<br>「u(UFO)」の完成プログラム                                          |
| <sup>こうそうか</sup><br>「構造化プログラミング」とは76                                  |
| さひょう りかい<br>座標を理解しよう                                                  |
| <sup>ざひょう</sup><br>スプライトの座標について                                       |
| <sup>ざひょう</sup><br>マウスポインターの座標について                                    |
| 。<br>スプライトの向きについて                                                     |
| <sup>すべ かんせい</sup><br>全ての完 成プログラム                                     |

## **はじめに** 「スクラッチの基本操作」の学習の進め方

これから、みなさんはこのテキストを読みながらプログラムを作っていきます。 このテキストは、少しずつステップアップしながら、完成まで自分の力で進めるようになっています。

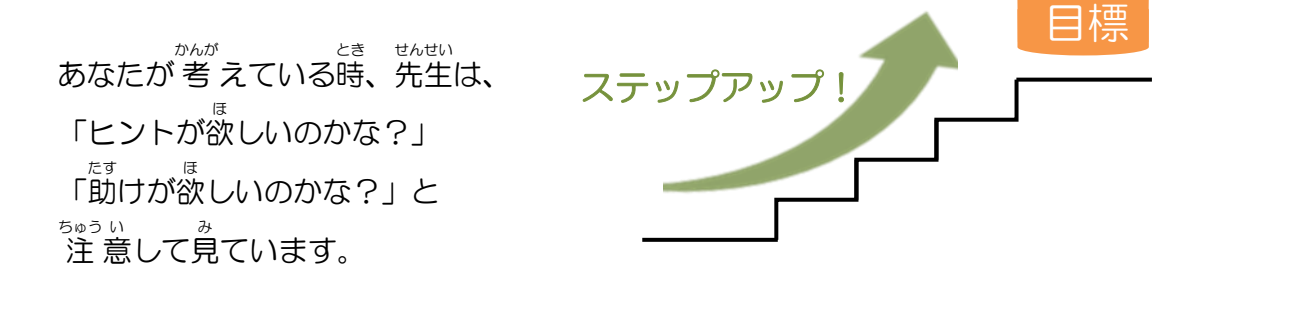

かんが とちゅう せんせい こた おし かんどう あなたが考えている途中で先生が答えを教えてしまうと、「できた!」という感動を

せんせい 先生は、あなたが自分で「考えて、わかる」ためのお手伝いをしますが、最初から答 えを教えることはしません。

たいせつ 大切なのは、「自分で考えて解決しよう」とすることです。最初は大変ですが、うま くいかなくても、失敗しても、自分で考えてやり続けることで本当の力がつきます。 そして、「自分でできた」が「やる気」と「自信」を育てます。 きょうかいけつ 今日解決できないことは、次回、再度挑戦してみましょう。

毎回の学習で、何ページ進まなければならないという決まりはありません。あなた が進められるところまでやりましょう。 <sup>31</sup> いと思ったら、あせらずにじっくり考えましょう。

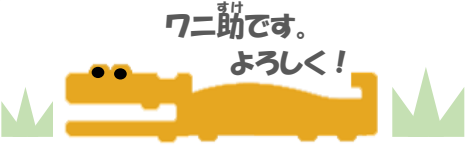

さあ、スクラッチをはじめましょう!

## このテキストでできること

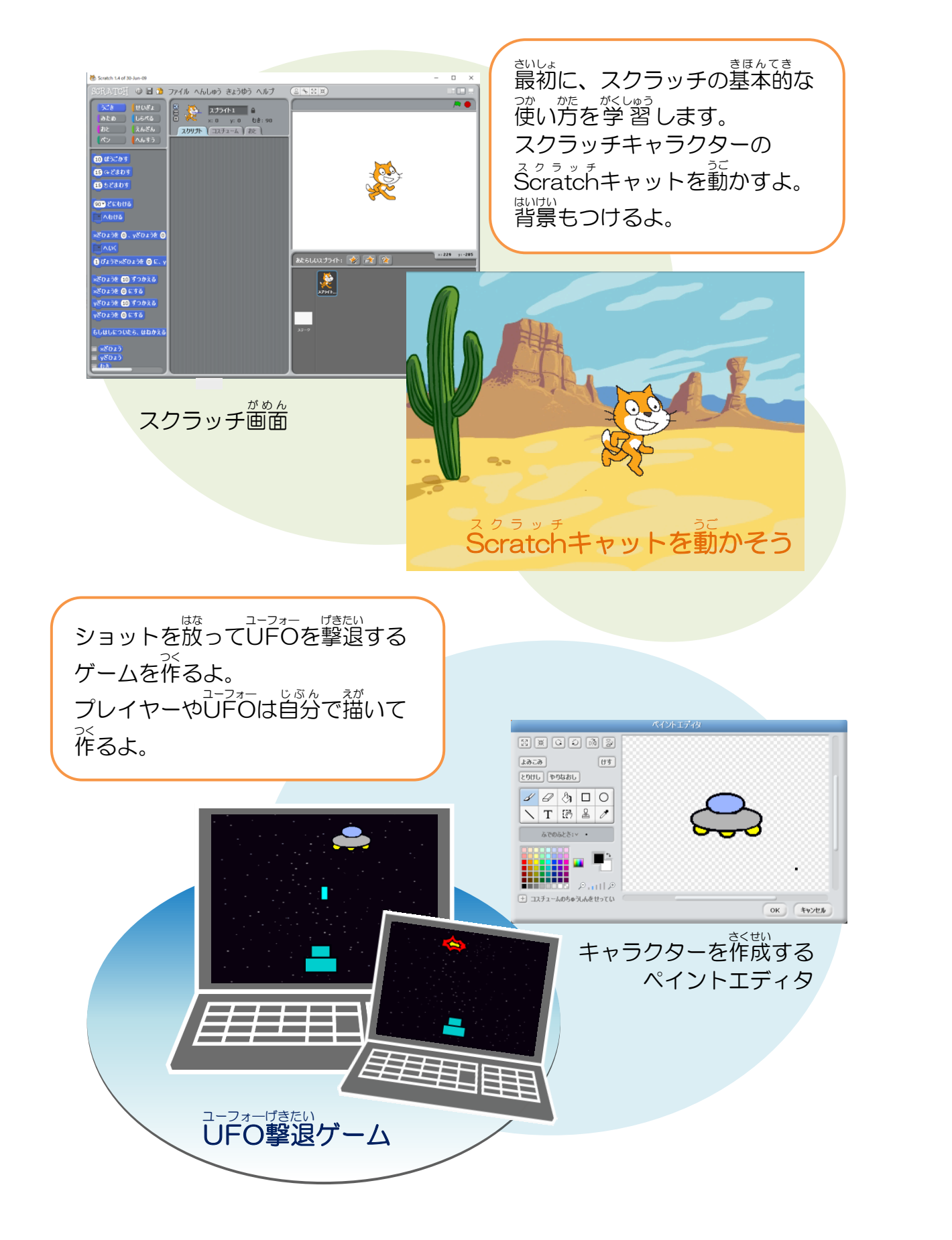

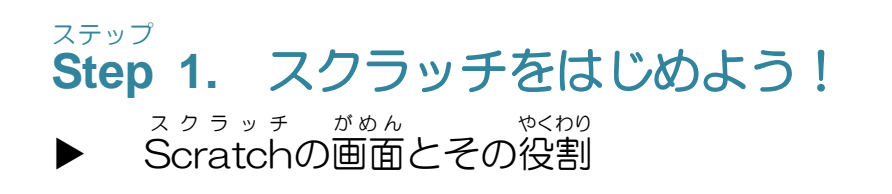

スクラッチ きどう がめん やくわり かくにん Scratchを起動して、画面のそれぞれの役割を確認します。 スクラッチ さくぜい ユーエスピー ほそん ほうほう おぼ Scratchで作成したデータを、USBメモリに保存する方法も覚えよう。

<sup>スクラッチ</sup>きどう Scratchを起動しよう

1 スクラッチを起動するには、デスクトップにある <sup>スクラッチ</sup> Scratchキャットのアイコンを<mark>ダブルクリック</mark> します。

\* Soratch画面右上の「最大化」ボタンをクリックして画面を大きくしておこう。

2 スクラッチ画面は、4つのエリアに分かれています。それぞれの役割を確認しよう。

/ 🔍

| スクリプトエリアの操作画面を切り替える「タブ」ホ                           | ・<br>タン             |
|----------------------------------------------------|---------------------|
| 0.5.0 L5/55 2015-15                                | キャラクター(スプライト)が動く場所。 |
|                                                    |                     |
| 「せいぎょ」などの コービオカリ                                   |                     |
|                                                    | ステージ                |
| *************************************              |                     |
|                                                    | ▽ スプライト             |
| マざひょうを 10 ブラカ大る<br>マざひょうを 10 ブラカ大る<br>マざひょうた 0 ⊾する | ĨĨĨ ĨĨĨ             |
| たしほしをついたら、ほわかえる<br>= ×ざひょう                         | x-><br>フテージに登場する    |
| 「ブロックパレット」にあるブロック(命令)を                             | キャラクター(スプライト)や      |
| ならべて、プログラムを作る場所。                                   | 障害物を追加する場所。         |

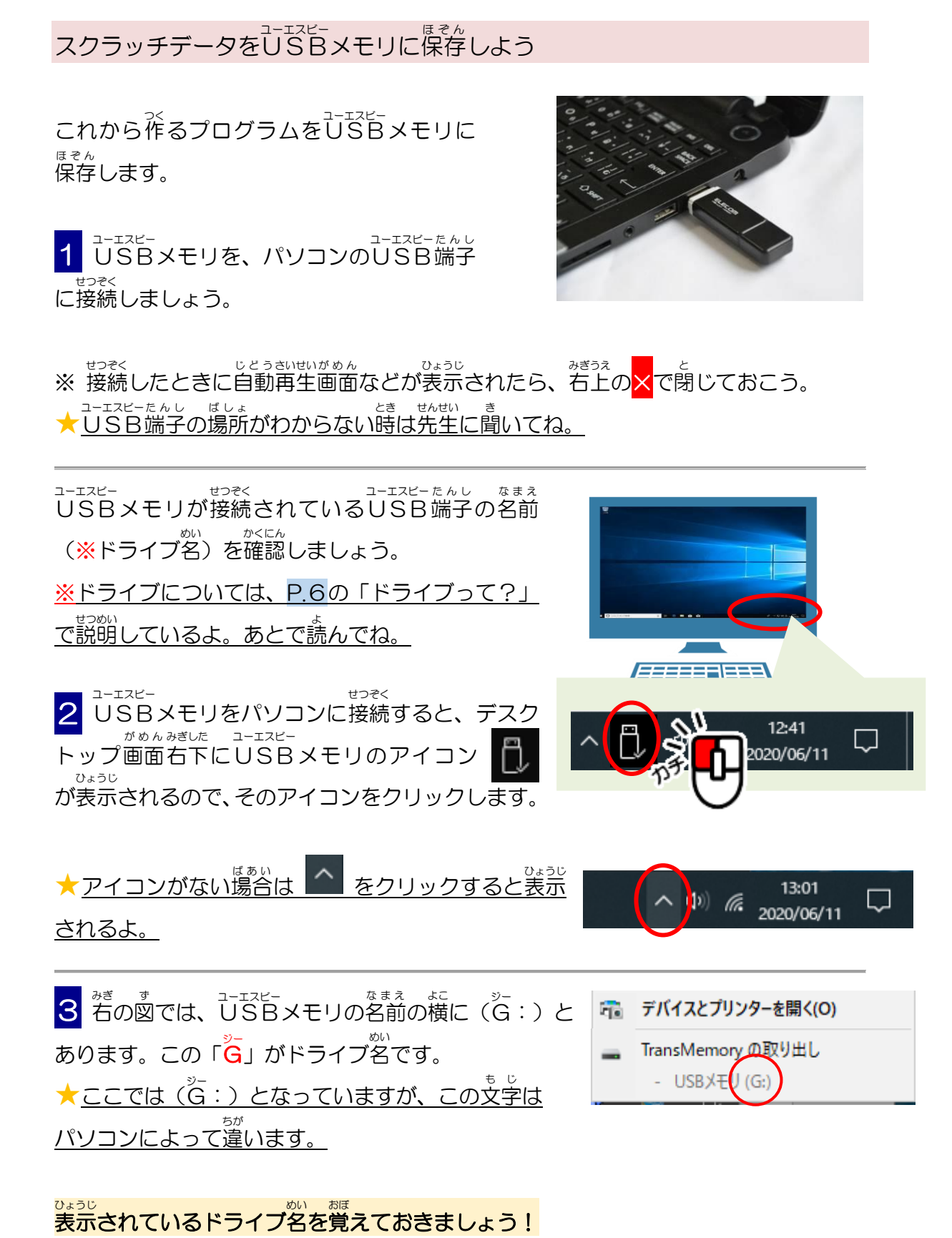

これから、このUSBドライブにプログラムを保存していきます。

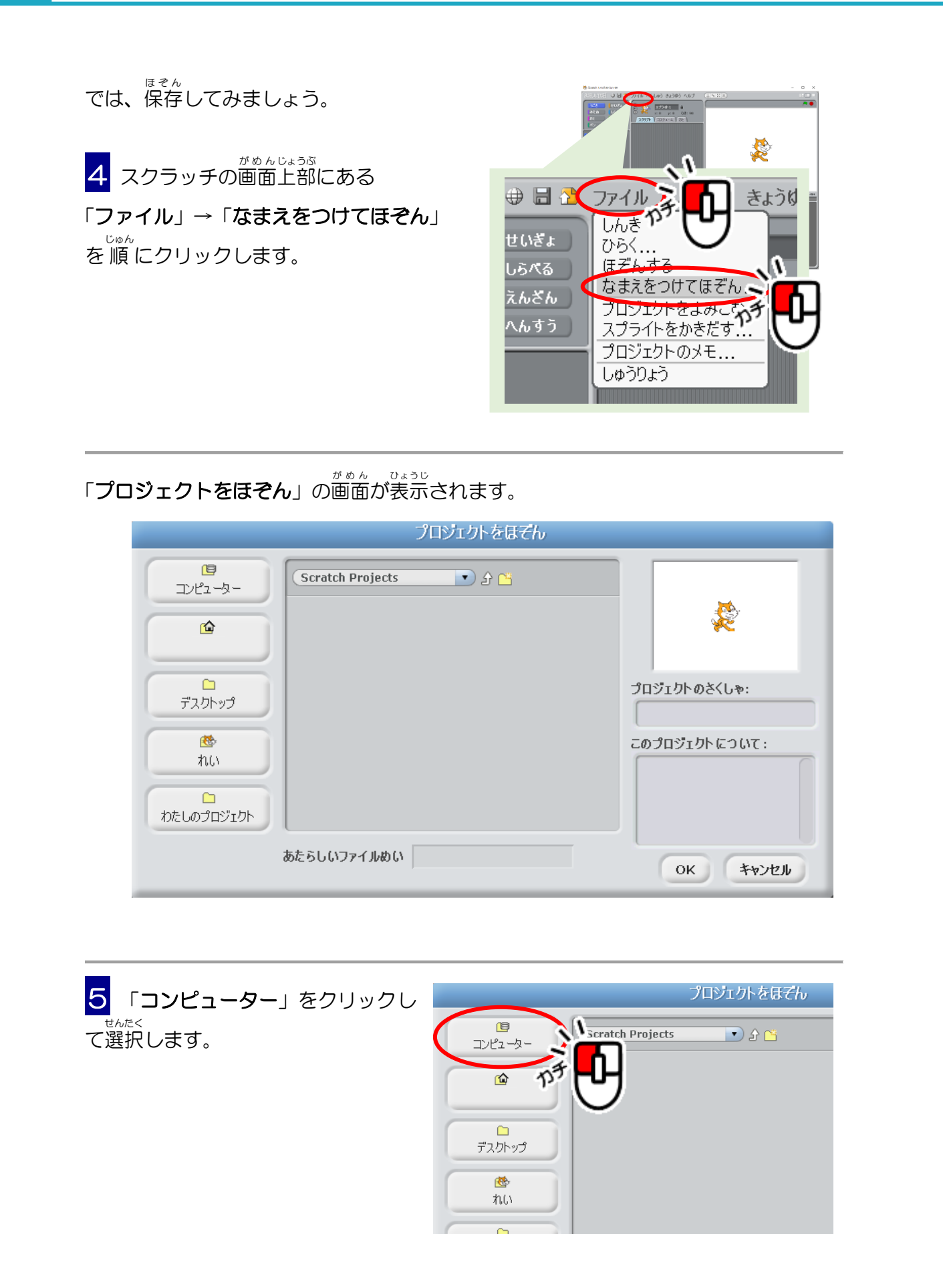

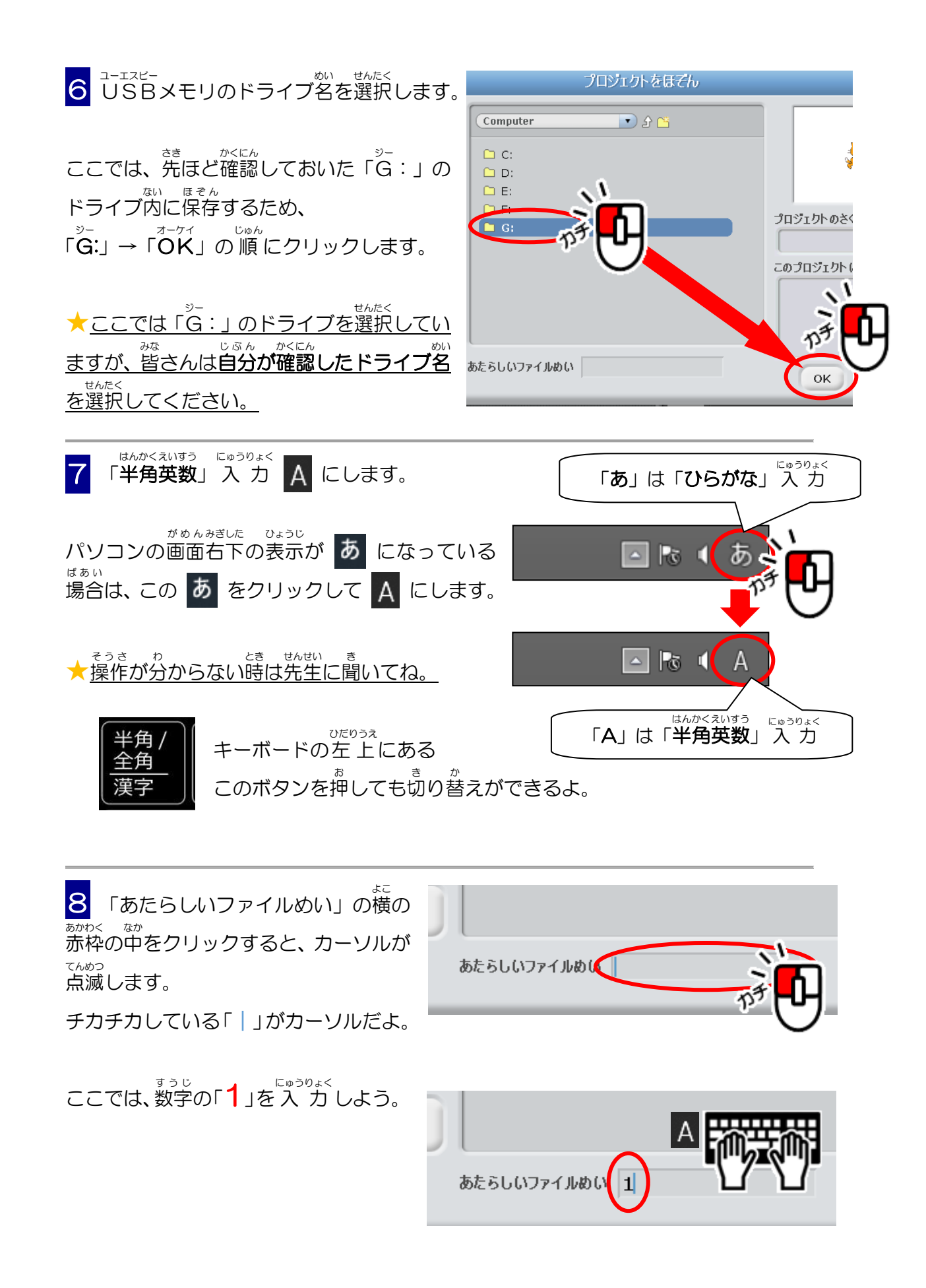

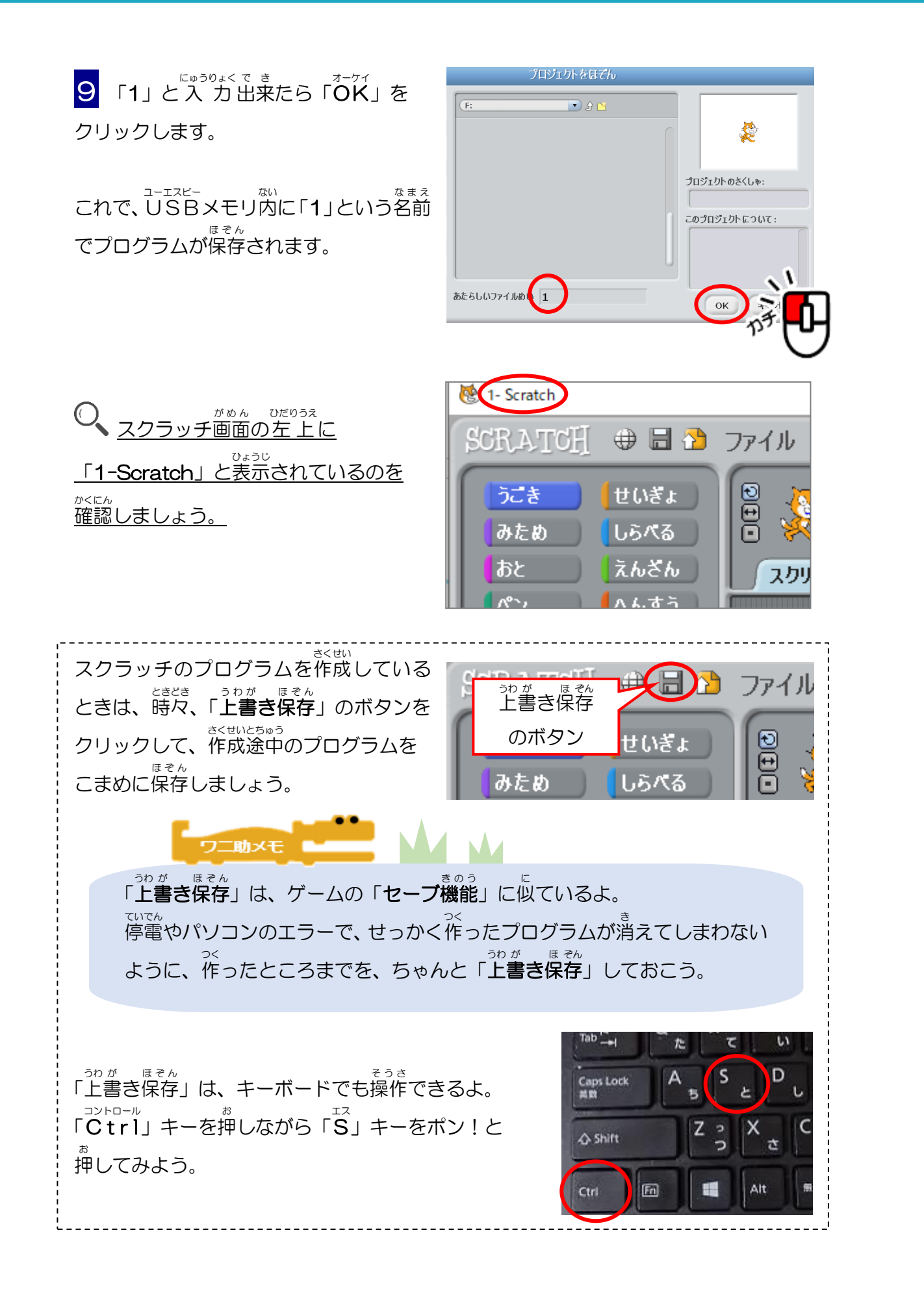

## ドライブって?

「ドライブ」とは、データの読出しや書き込みをするための装置で、パソコンにはなく てはならないものです。「ドライブ」というと、筆の運転を憩い浮かべると憩いますが、 「ドライブ」という英語には「動かす」「駆動する」という意味があり、データを読み書 きする装置を勤かすので、「ドライブ」という呼び方をしています。

# ハードディスクドライブ

データを記録する丸い金属板を、ハードディスク(H D)といいます。 その(ディスク)を回転させながらデータを読み書きする装置を、ハードディスクドラ イブ「H D D」といいます。パソコン本体に入っているよ。最近では、フラッシュ メモリと呼ばれる、高速なデータ記憶装置「SSD」が普及してきました。

<sup>こうがく</sup> 光学ドライブ(光 ディスクドライブ)

<sup>シーティー ティーフィティー</sup> CDやDVD、ブルーレイなどのディスクから情報を読み取ったり、書き込んだり <sup>そっち</sup> するための装置を、光学ドライブといいます。

#### ューエスピー USBドライブ

がさんが使っているUSBメモリです。パソコンに挿しこめば、データをすぐに読み書 きできる装置です。

## ネットワークドライブ 🧳 🛓 🚛

インターネットなどでつながっている他のコンピューターのドライブを使う「ネットワークドライブ」や「オンラインストレージ」というものも多くなってきました。

パソコンには色々なデータを読み書きするための装置がたくさんあってすごいね!

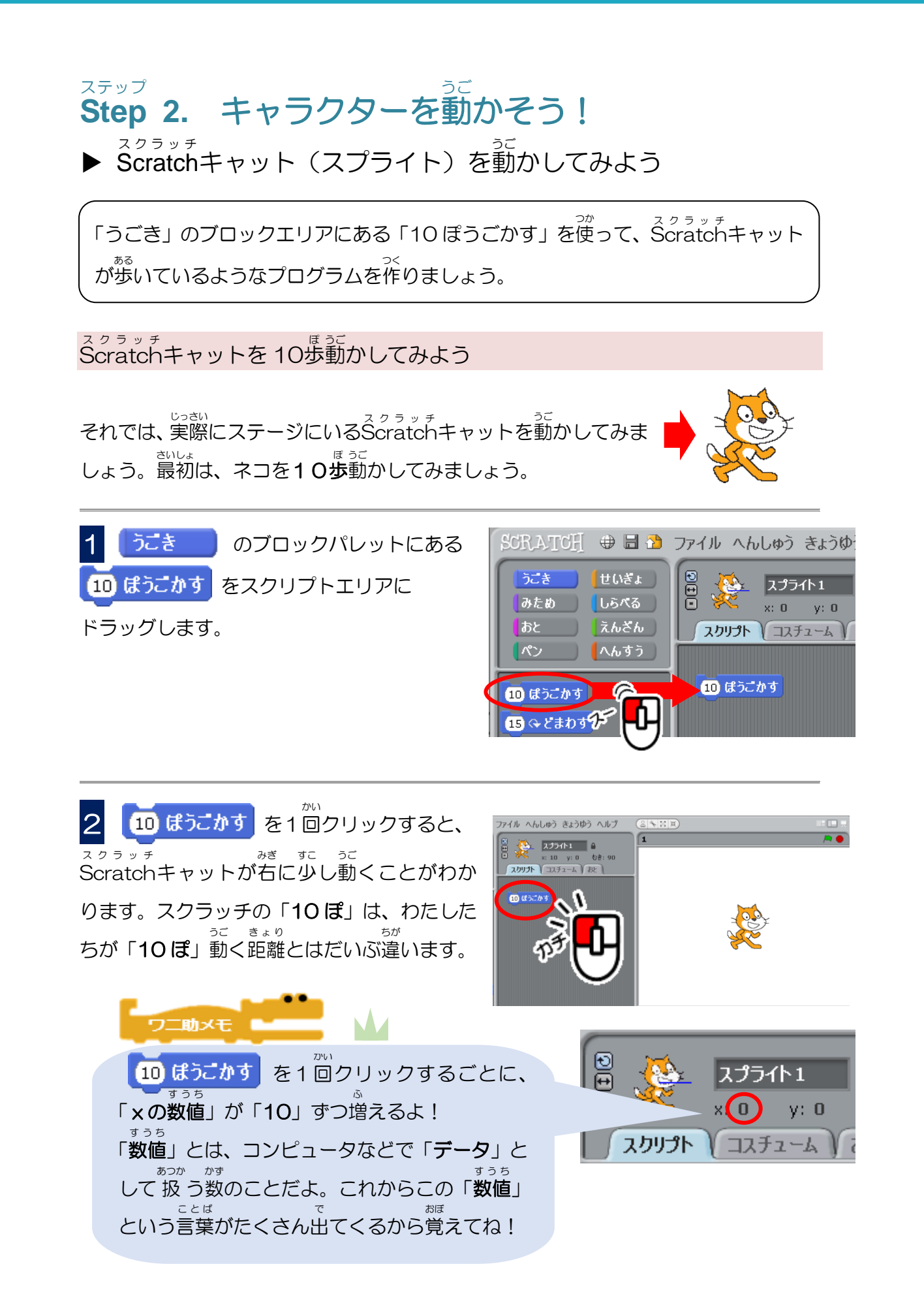

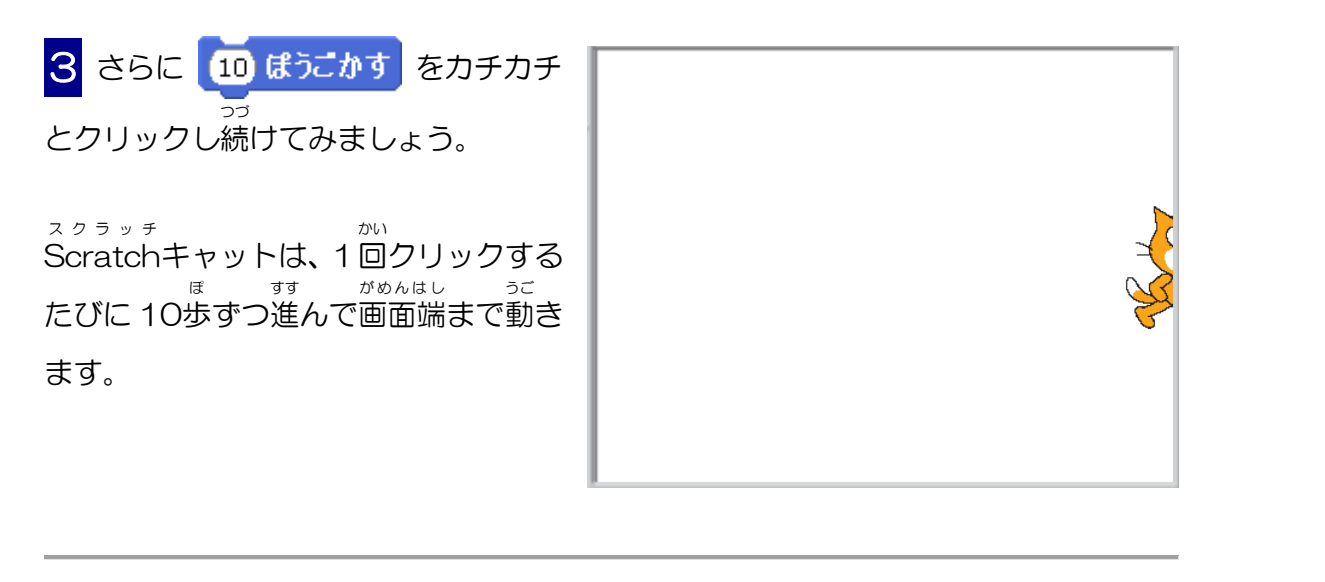

ステージ上のScratchキャットは、マウスでドラッグして移動させることができます。

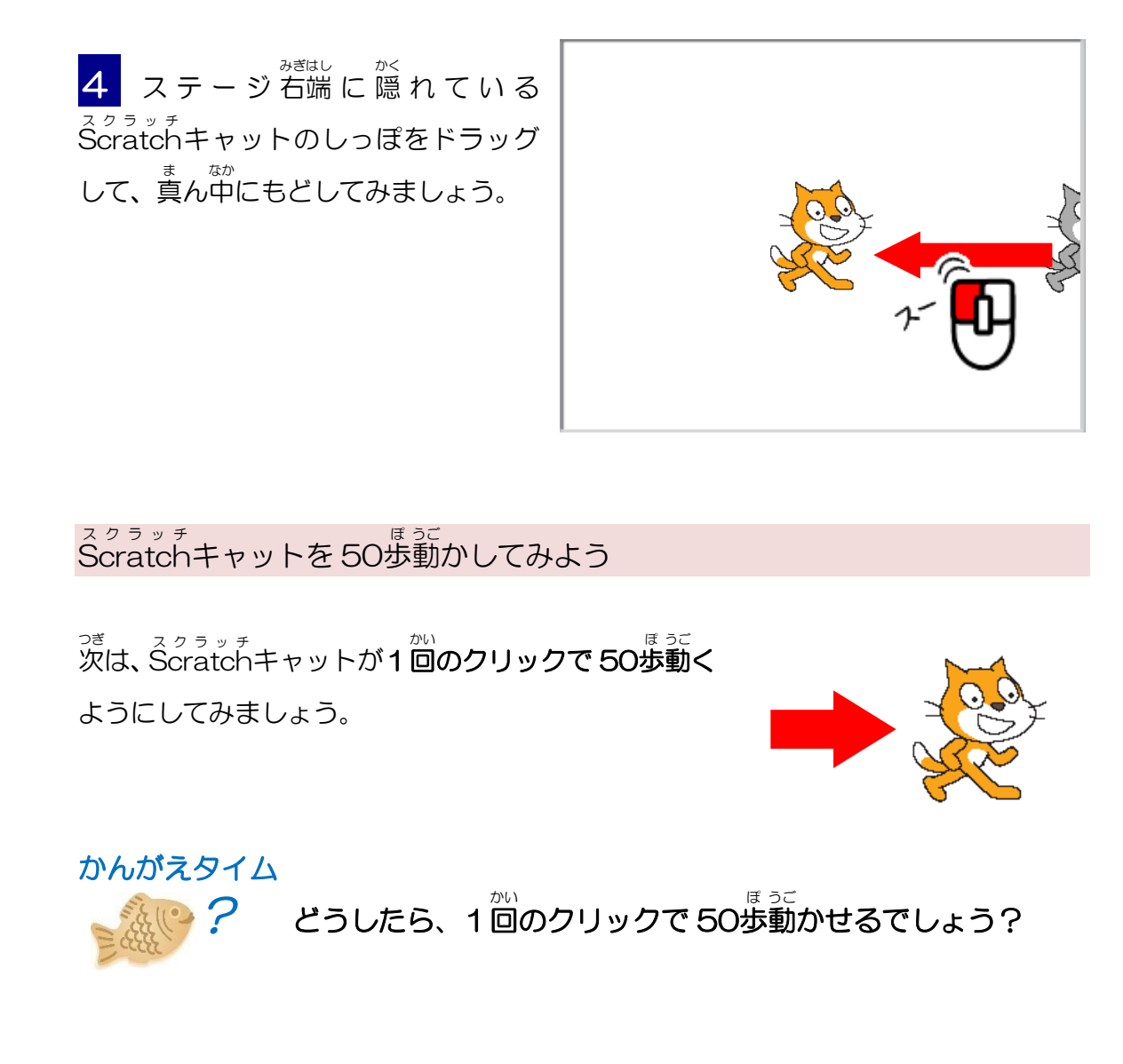

1回のクリックで、50歩動かす方法はいくつかありますが、まずは一番簡単な方法で やってみましょう。

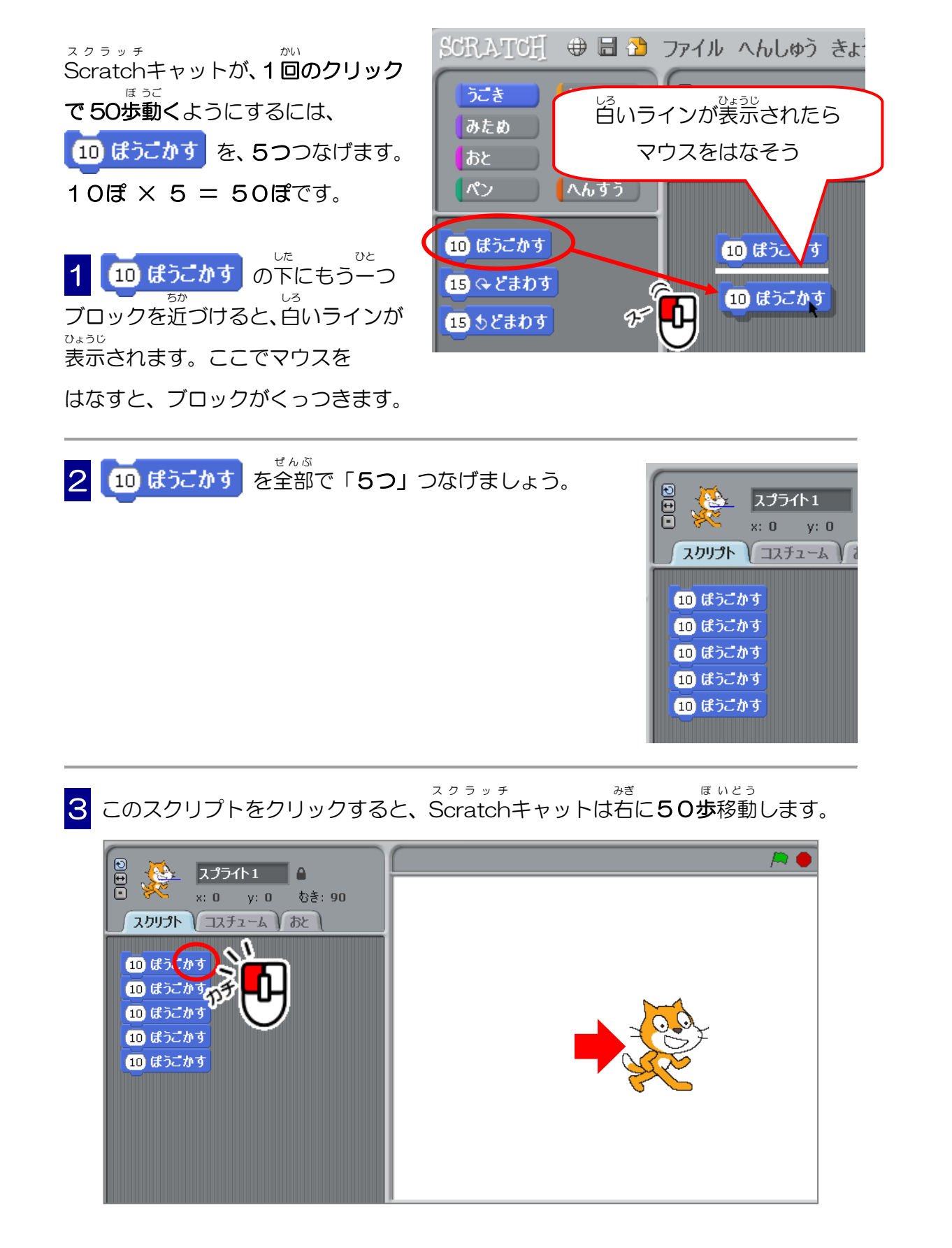

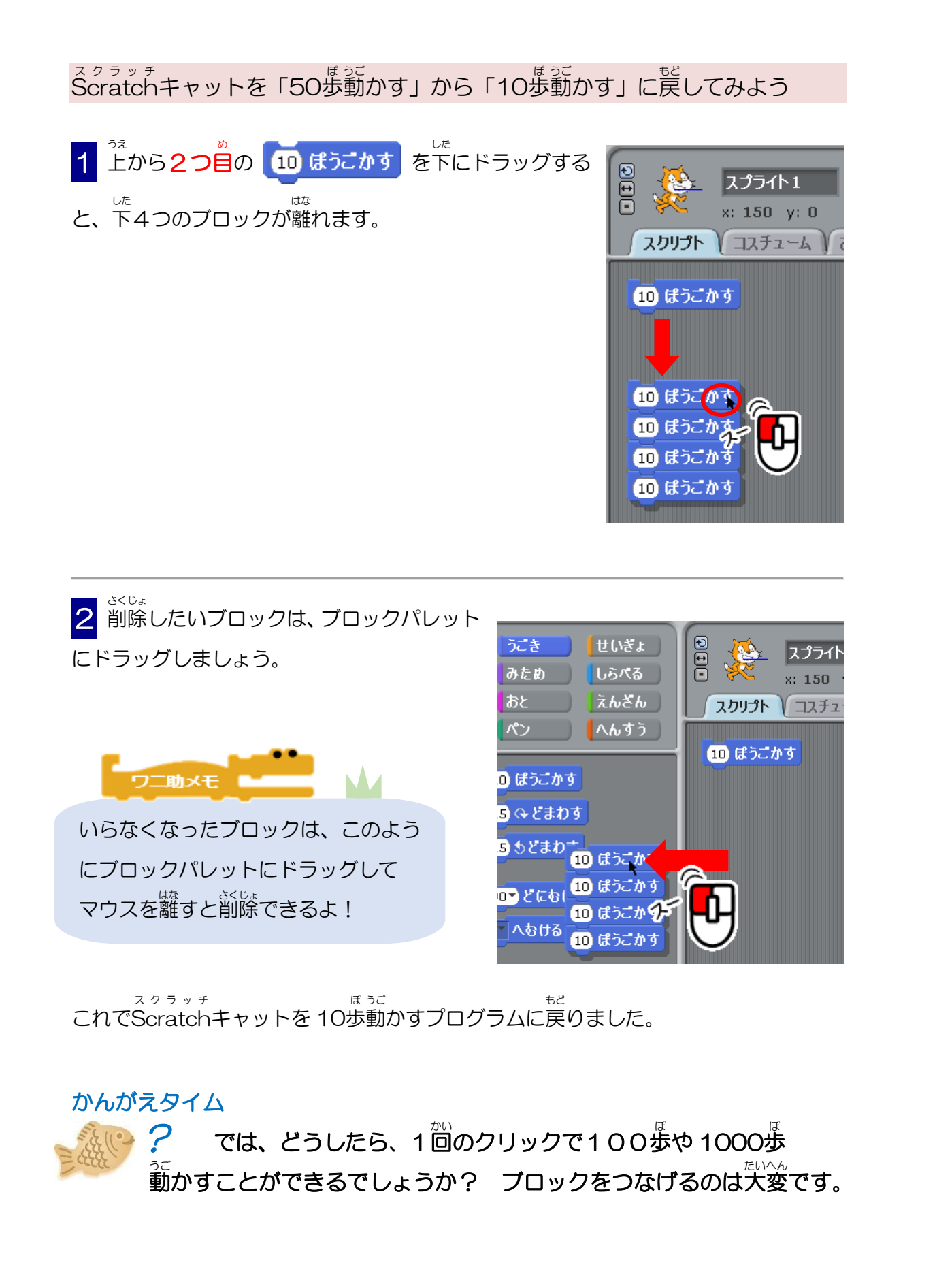

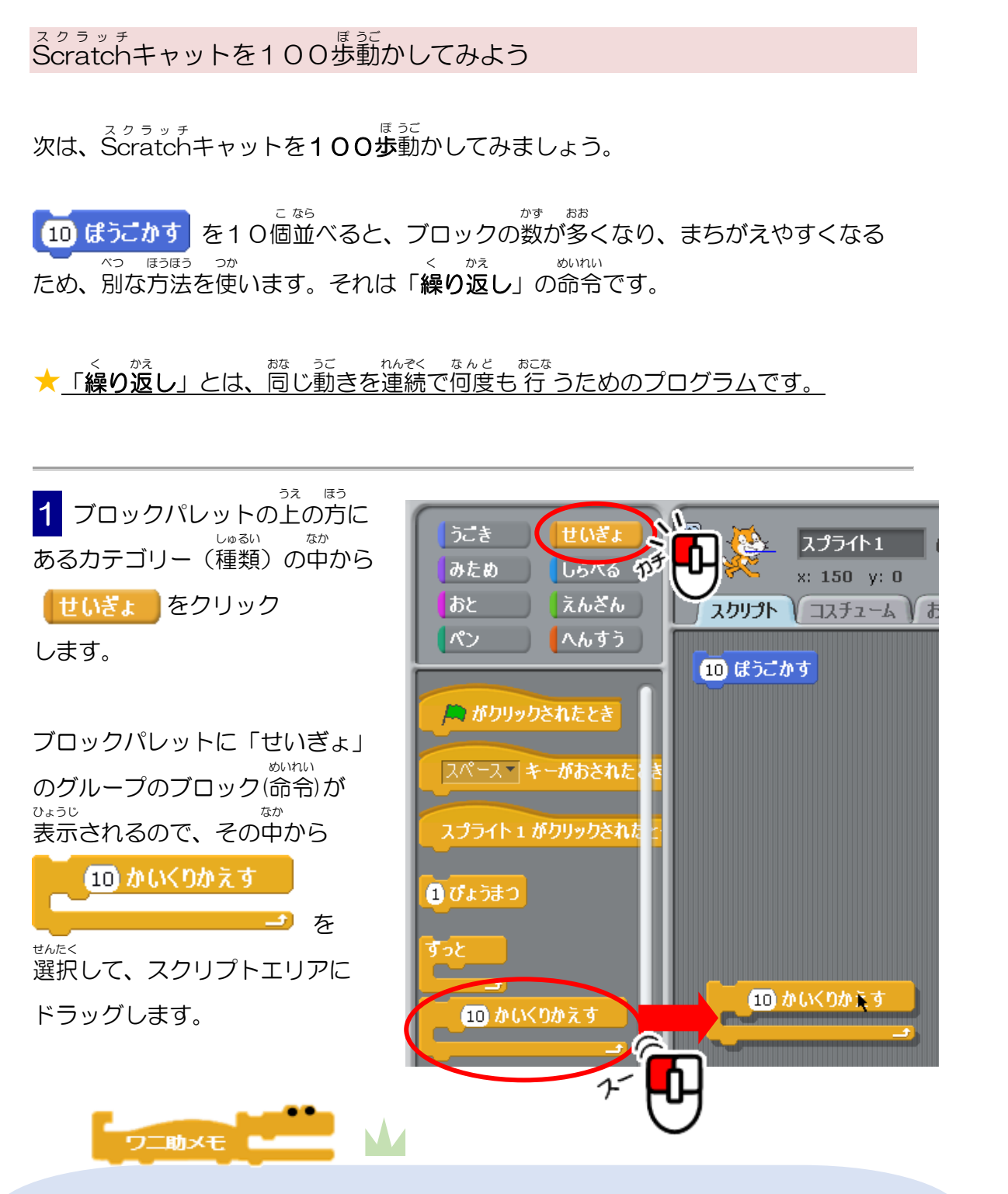

ブロックパレットには、「うごき」「みため」「おと」「ペン」「せいぎょ」「しらべる」 「えんざん」「へんすう」の**8つのカテゴリー**(命令ブロックのグループ)が用意されて いるよ。 <sup>かかか)</sup> 「ロックを選択するときは、まず最初に、ブロックパレットの上の方にある カテゴリー(命令ブロックのグループ)のアイコンをクリックし、ブロックエリアにそ のカテゴリーを表示させてから目的のブロックを選択するよ!

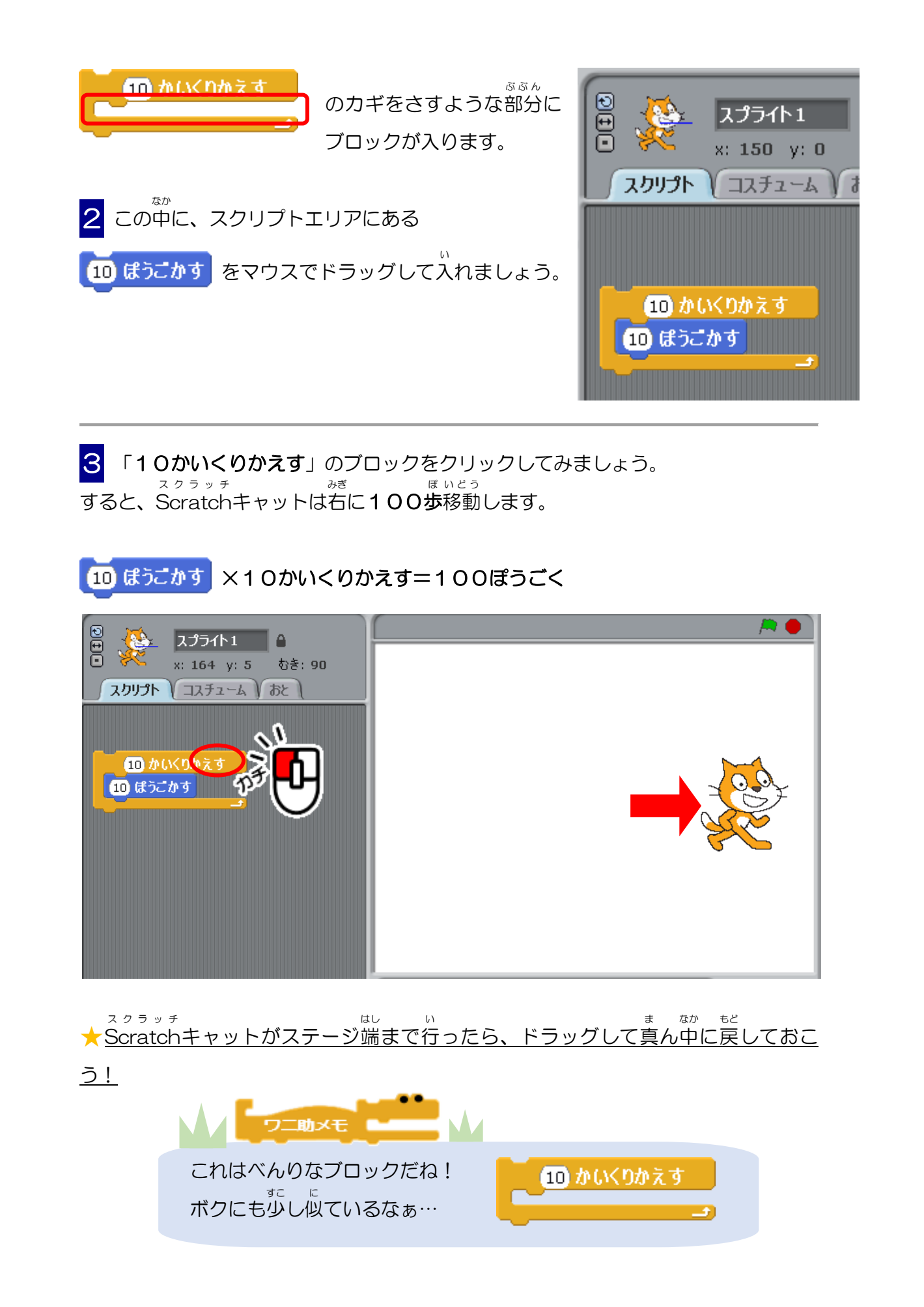

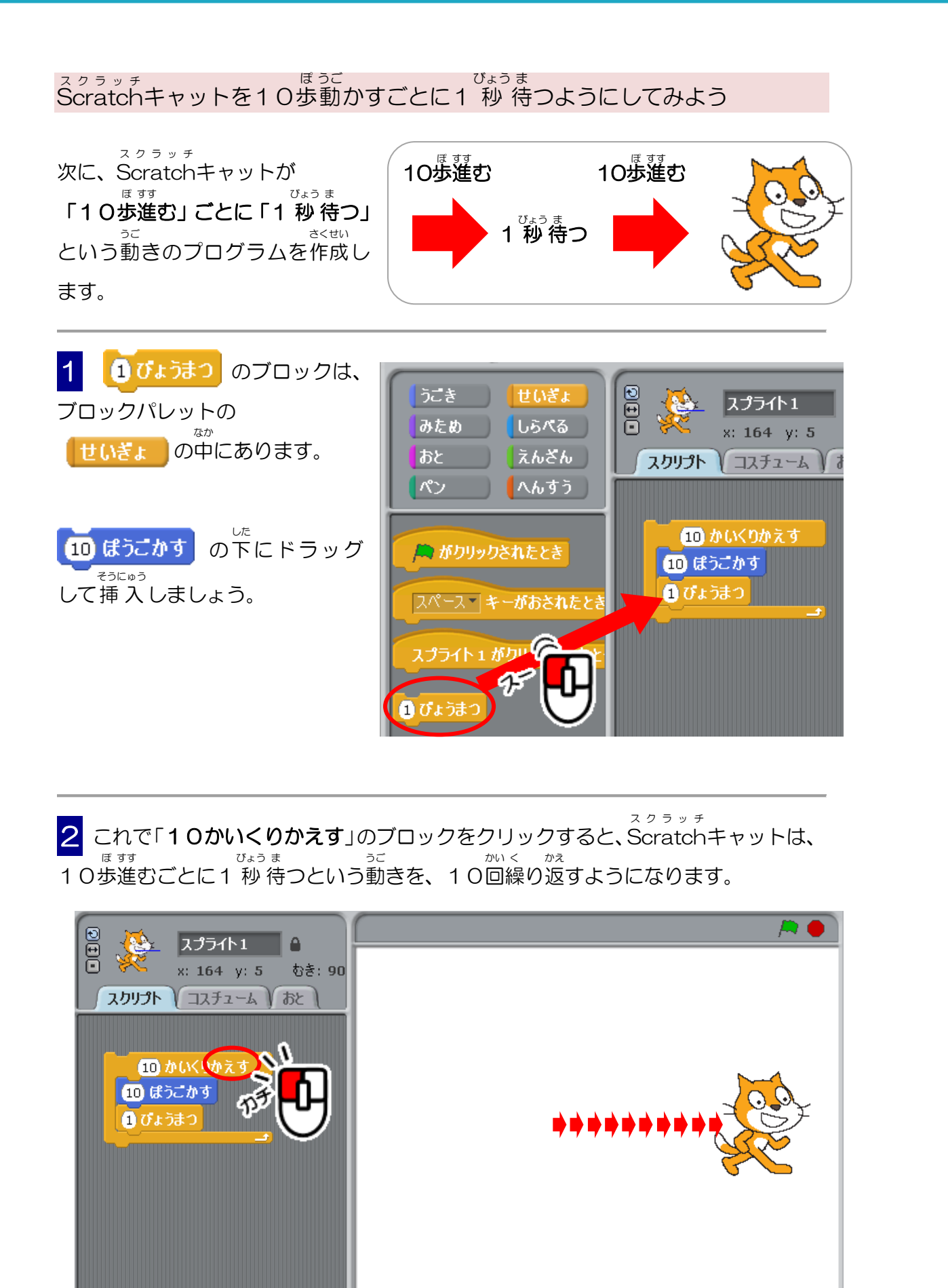

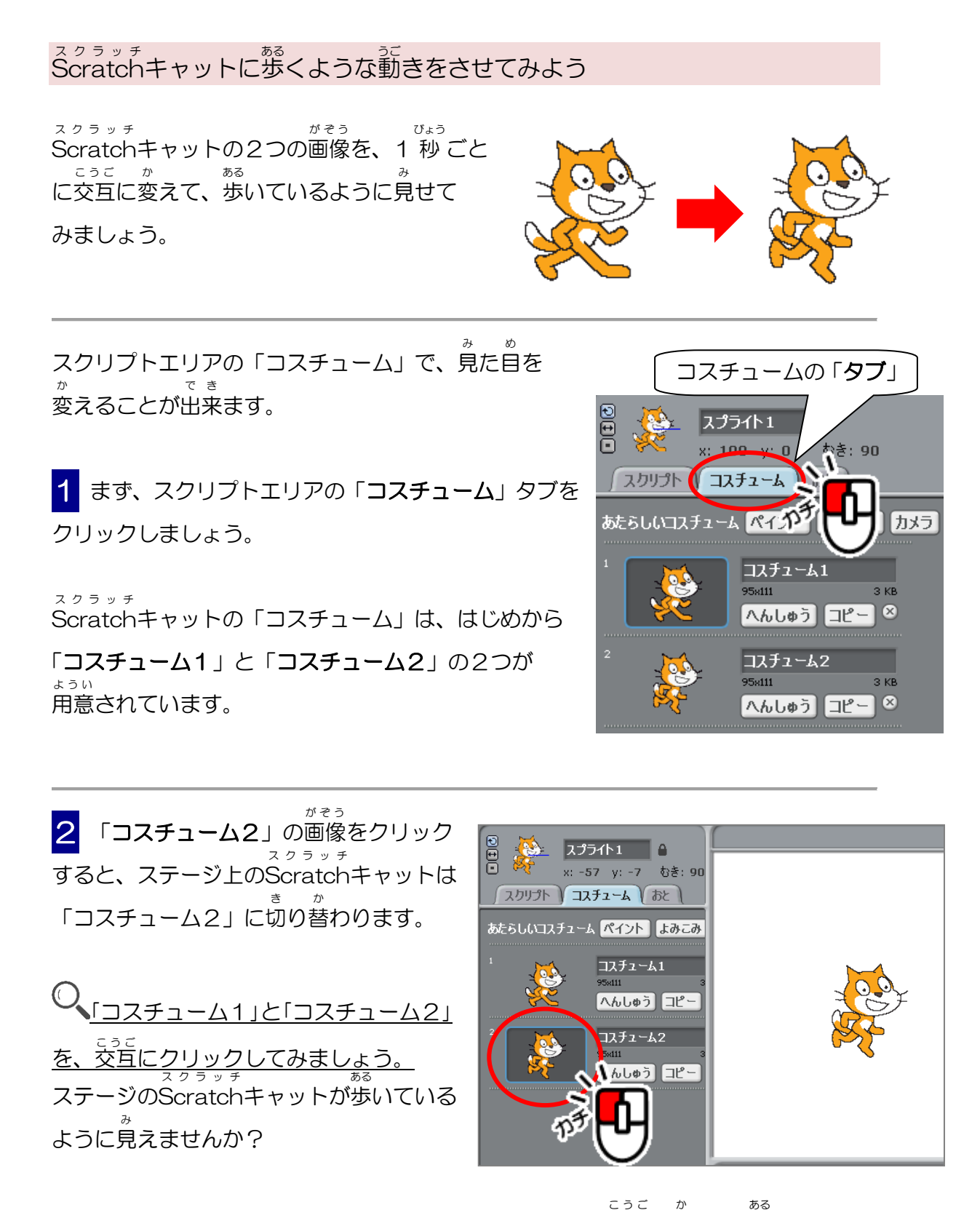

この「コスチューム1」と「コスチューム2」をプログラムで交互に変えて、歩いているよう うに動かしていきます。

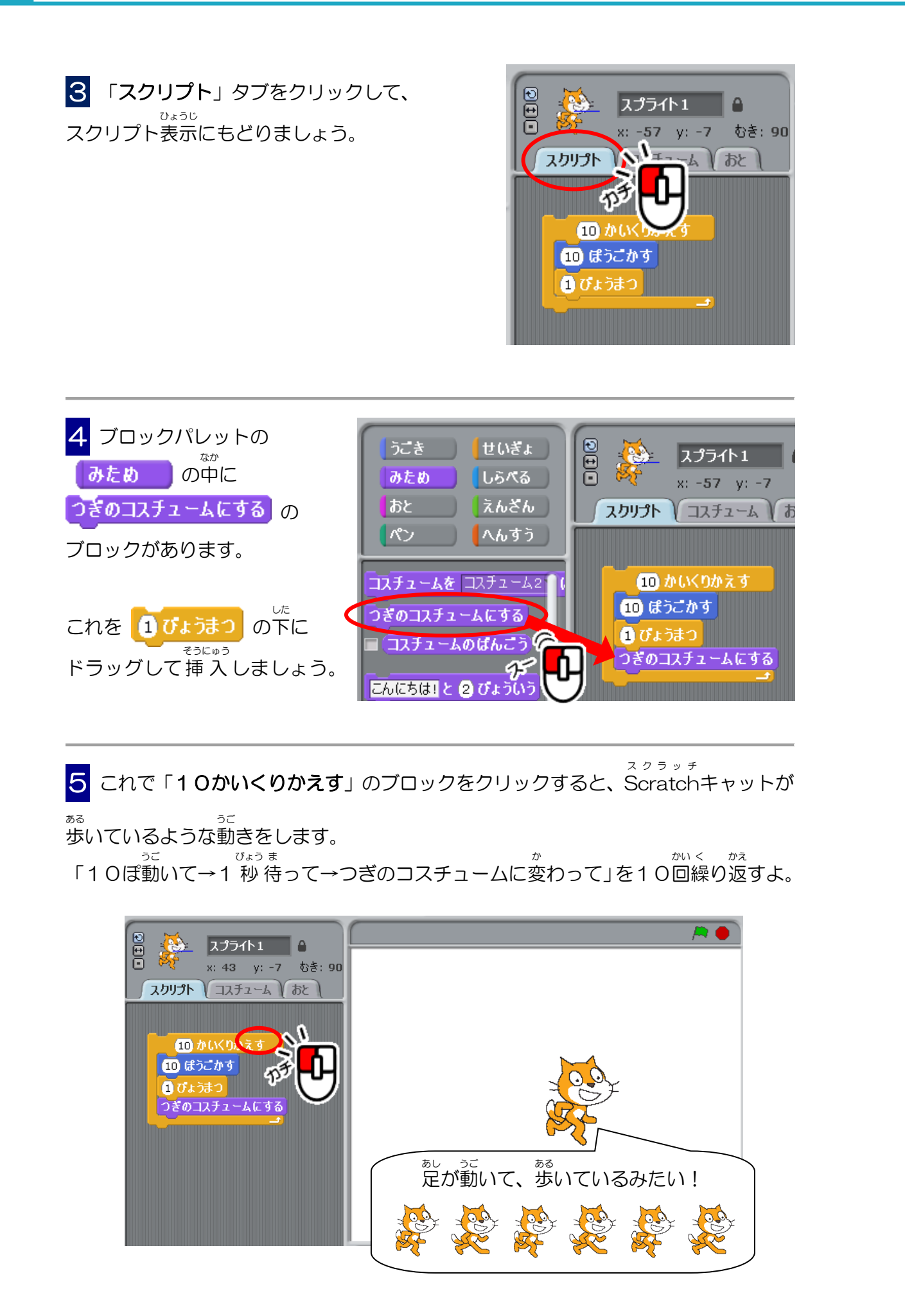

### スクラッチまめちしき Scratch豆知識

スクラッチ Scratchは、MIT(マサチューセッツ工科大学)メディアラボで開発されたプログラ ミング言語です。英語の命令を書く(コーディング)代わりに、ブロックとして用意さ れている命令をドラッグ&ドロップでつなげていくだけでよいので、子どもの学習に 高いたプログラミング言語です。

- 予ども向けですが、予どもだましではない「本物」のプログラムを作ることができま す。それは、プログラミングに必要な命令(コード)が、ブロックの形で豊富に用意されているからです。

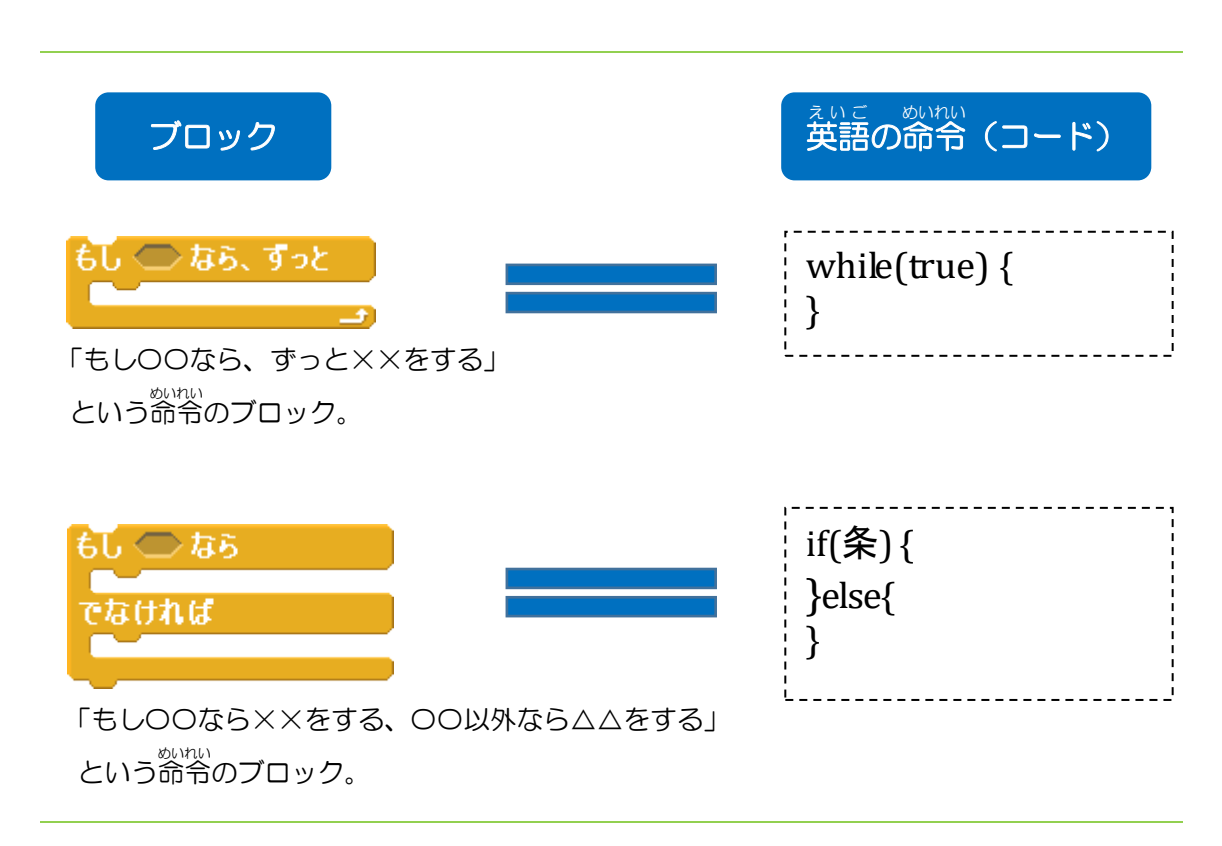

、スクラッチのブロックと、英語の命令(コード)を比べた一例を見てみましょう。

このように、ブロックで、英語の命令(コード)を書くのと同じことができます。

ブロックをつなげて、アニメーション、ゲーム、ロボット制御など、色々なプログラ ムを作ることができます。

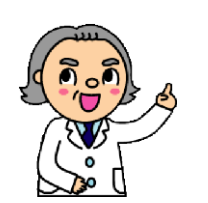

スクラッチでは、英語の命令に対応した <sup>は う ふ</sup> 豊富なブロックが準備されているので、 <sup>\*\*\*</sup> 難しいプログラムにも挑戦できるよ!

# ステップ はいけい か Step 3. 背景を変えよう! ステージの背景を変えてみよう

パソコンにある画像を読み込んで、Scratchキャットが歩いているステージの背景 を変えてみよう。 <sup>コーエスピー</sup> USBメモリに保存したスクラッチファイルを開く方法も覚えよう。

はいけいがそう ょ こ 背景画像を読み込もう

スクラッチ ある はいけい か Scratchキャットが歩いているステージの背景を変えてみましょう。

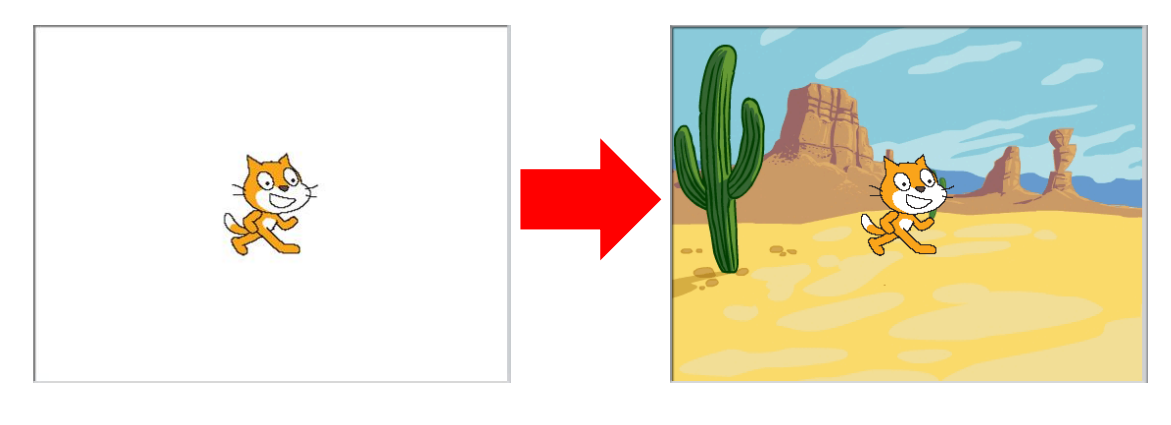

スプライトエリアにあるステージの ばんざい はいけい あらわ マークは、現在の背景を表しています。 げんざい はいけい ま しろ 現在の背景は真っ白になっています。

1 この白い長方形の「ステージ」を クリックします。

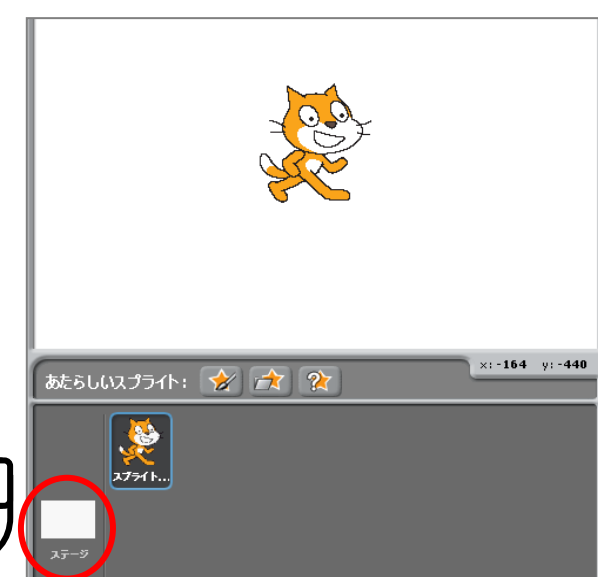

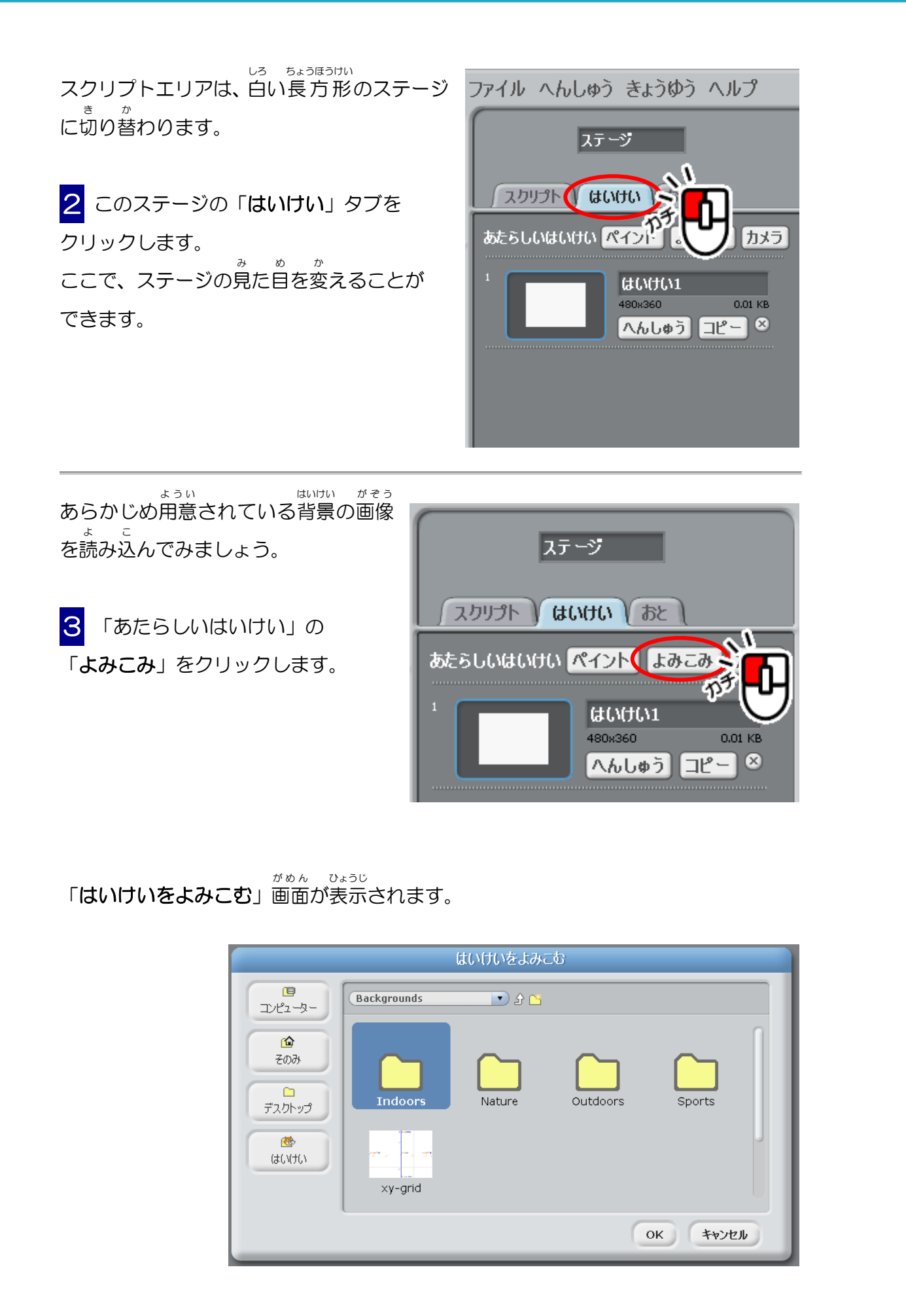

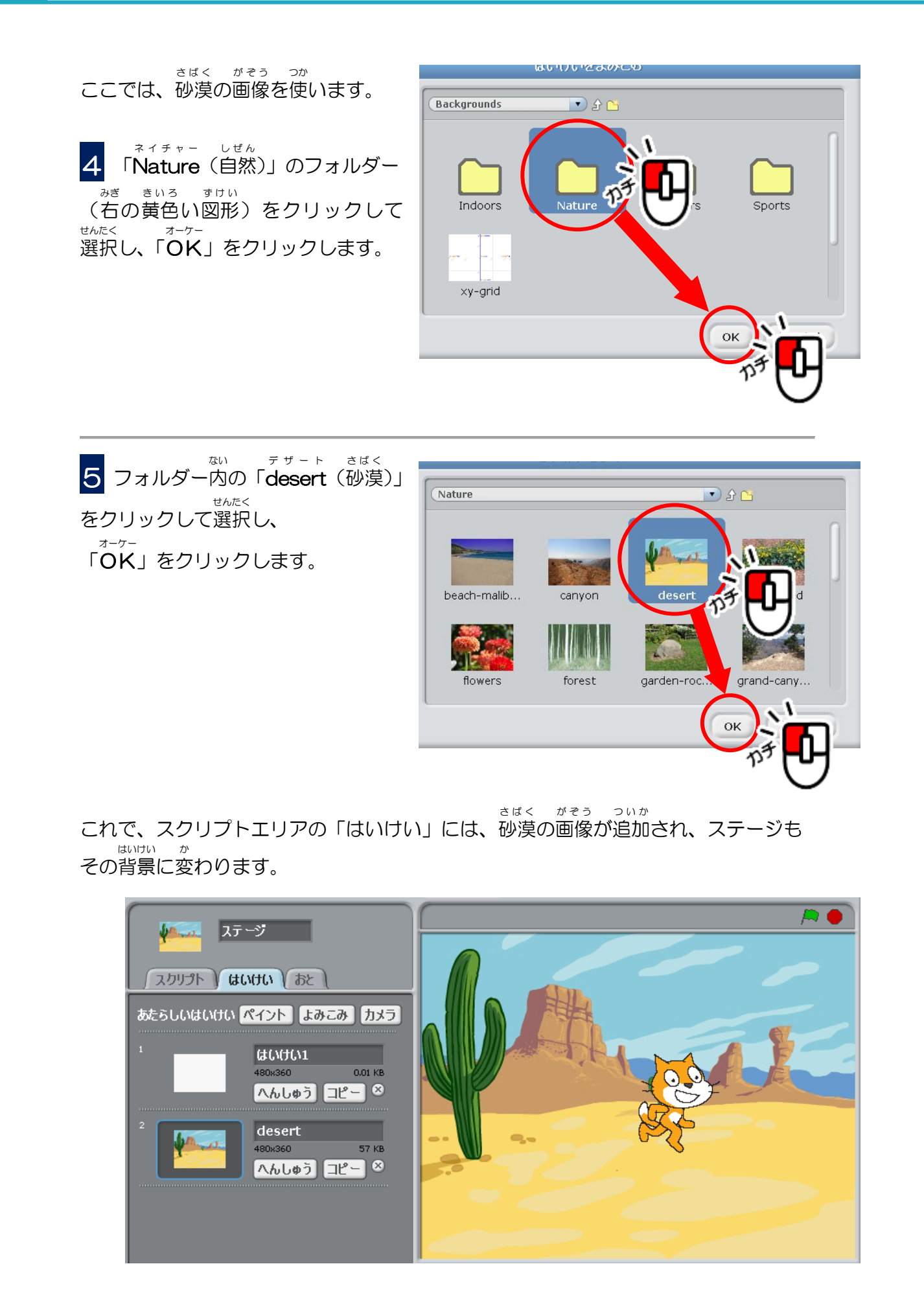

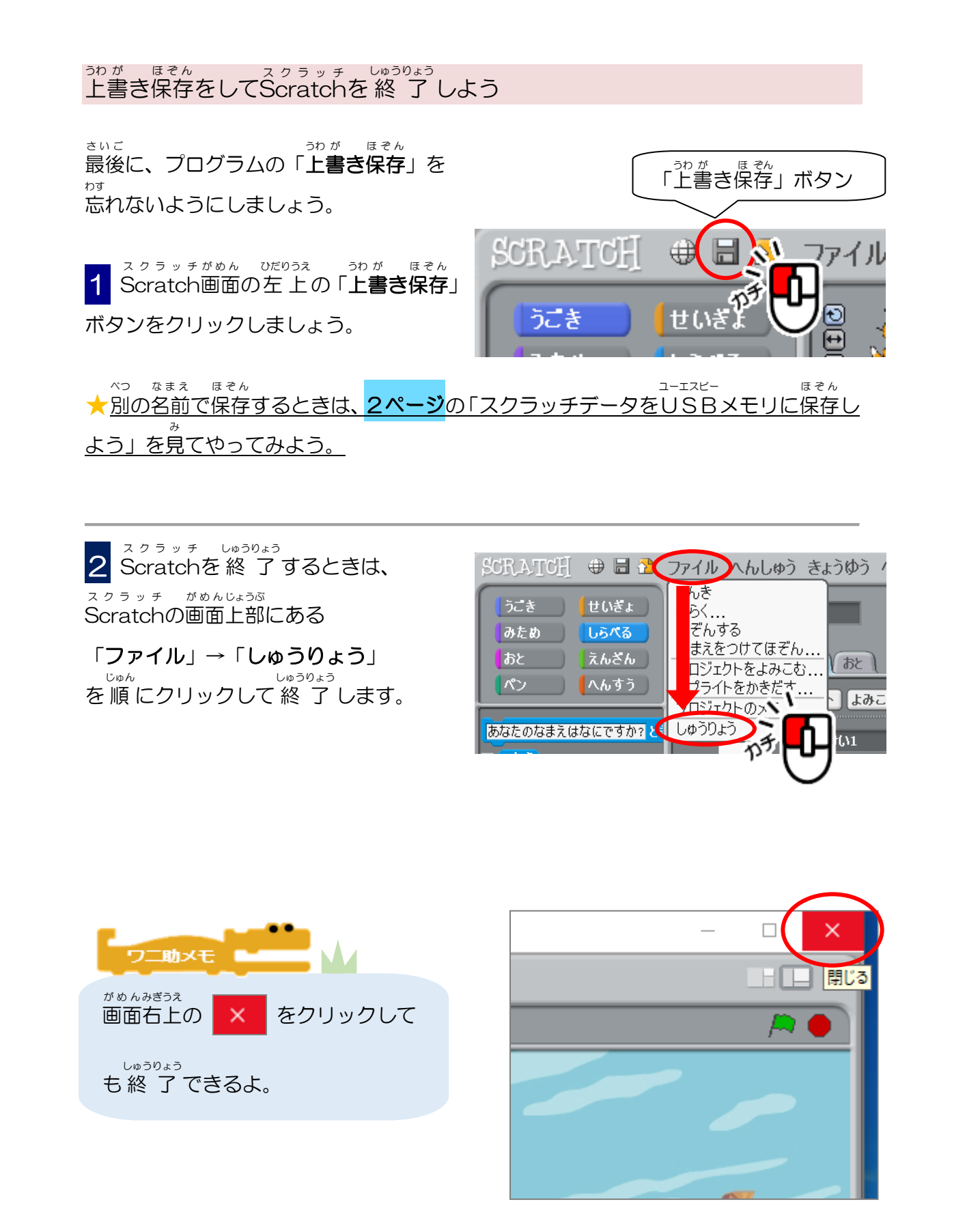

コーエスピー USBメモリをパソコンから安全に取り外そう

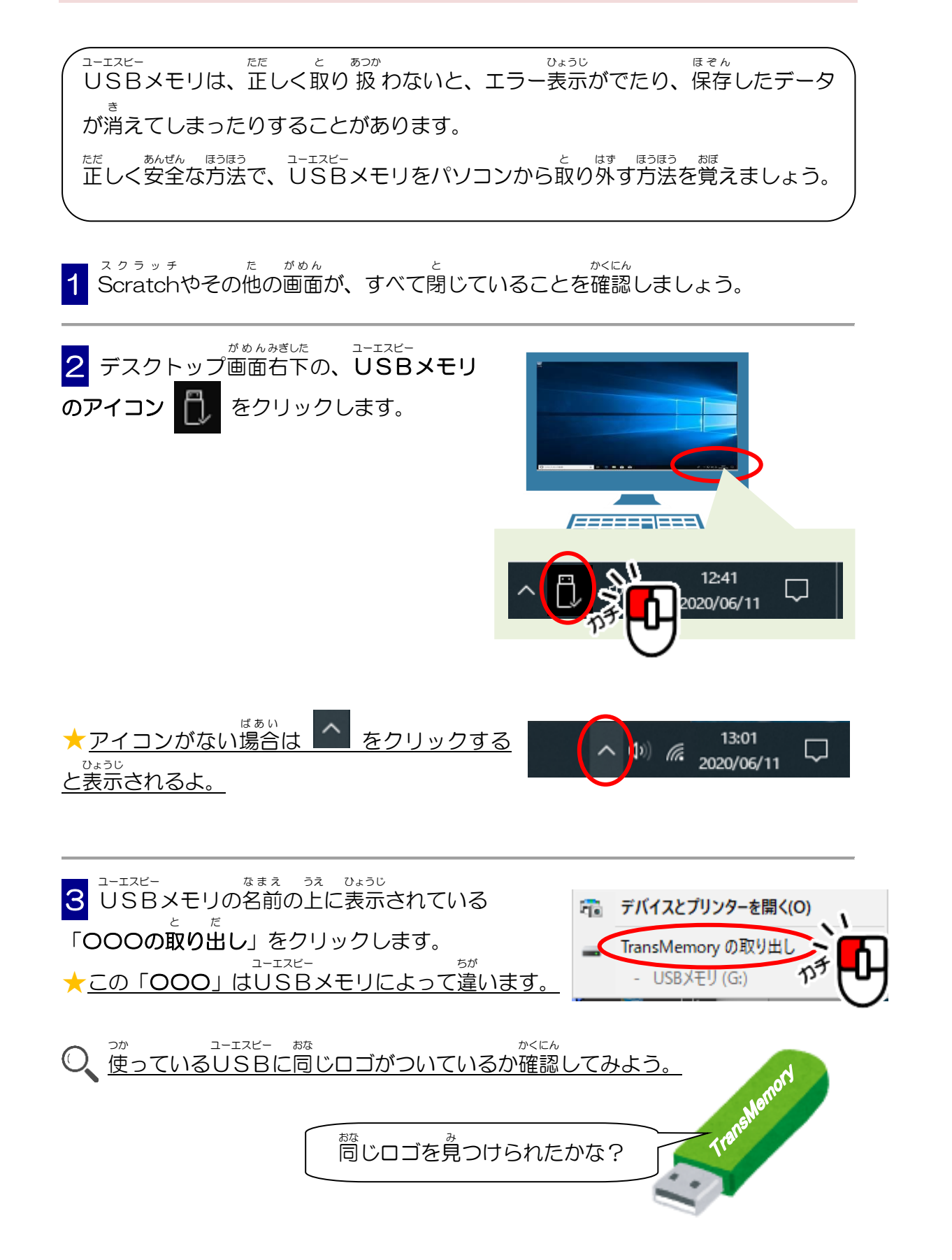

さぎょう

24 このような表示が出たら、USBメモリをパソコンから取り外しましょう。

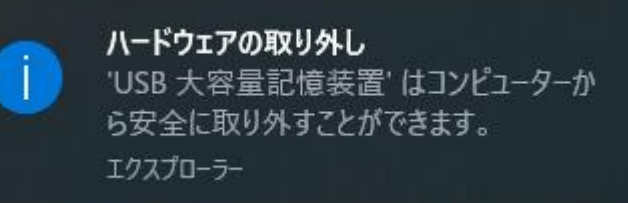

これ以外の表示が出たら、少し時間をおいて、もう一度 1 からやり直してみよう。

せんせい き <u>
\*
わからないときは先生に聞いてね。</u>

<sup>ユーエスピー</sup> もし、USBメモリを取り外すのを忘れて、パソコンをシャットダウンしてしまったら、 <sup>でんげん かんぜん</sup> パソコンの電源が完全に切れたのを確認してからUSBメモリを取り外しましょう。

# プログラミングの歴史

プログラミングは、人の考えていることをコンピューターにさせる作業です。

のうりょく あ ふくざつ つく つく せかいじゅう コンピューターの能力が上がり、複雑で大きなプログラムを作るようになると、世界中 のプログラマーが大きな壁に突き当たりました。今から40~50年前のことです。

ふくざつ あたま 1つは、やらせることが複雑で「頭がついていけなくなる」こと。 1つは、プログラムが大きくなると、誤り(バク)も多くなること。 ねんだい あお けんきゅう けっか じゅうよう ぎじゅう う 1970~90年代の多くの研究の結果、2つの重要な技術が生まれました。 ふくざつ かんが しこう 1つは、複雑なことをわかりやすく考える「オブジェクト指向」です。 あやま すく つく こうぞうか もう 1つは、 誤 りの少ないプログラムを作る「構造化プログラミング」です。 ぎじゅつ せつめい この2つの技術については、46ページと76ページで説明します。

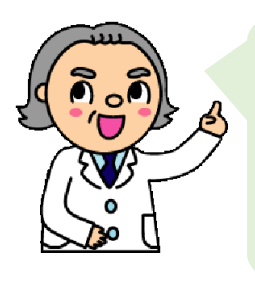

スクラッチの学習では、 「オブジェクト指向」と「構造化プログラミング」という最新の技術を 使います。 踏さんがこれらの技術をしっかり身につけることができるよう、楽しく 学べるたくさんのゲームを用意しています。 さあ、いっしょにプログラミングの世界を体験しよう!

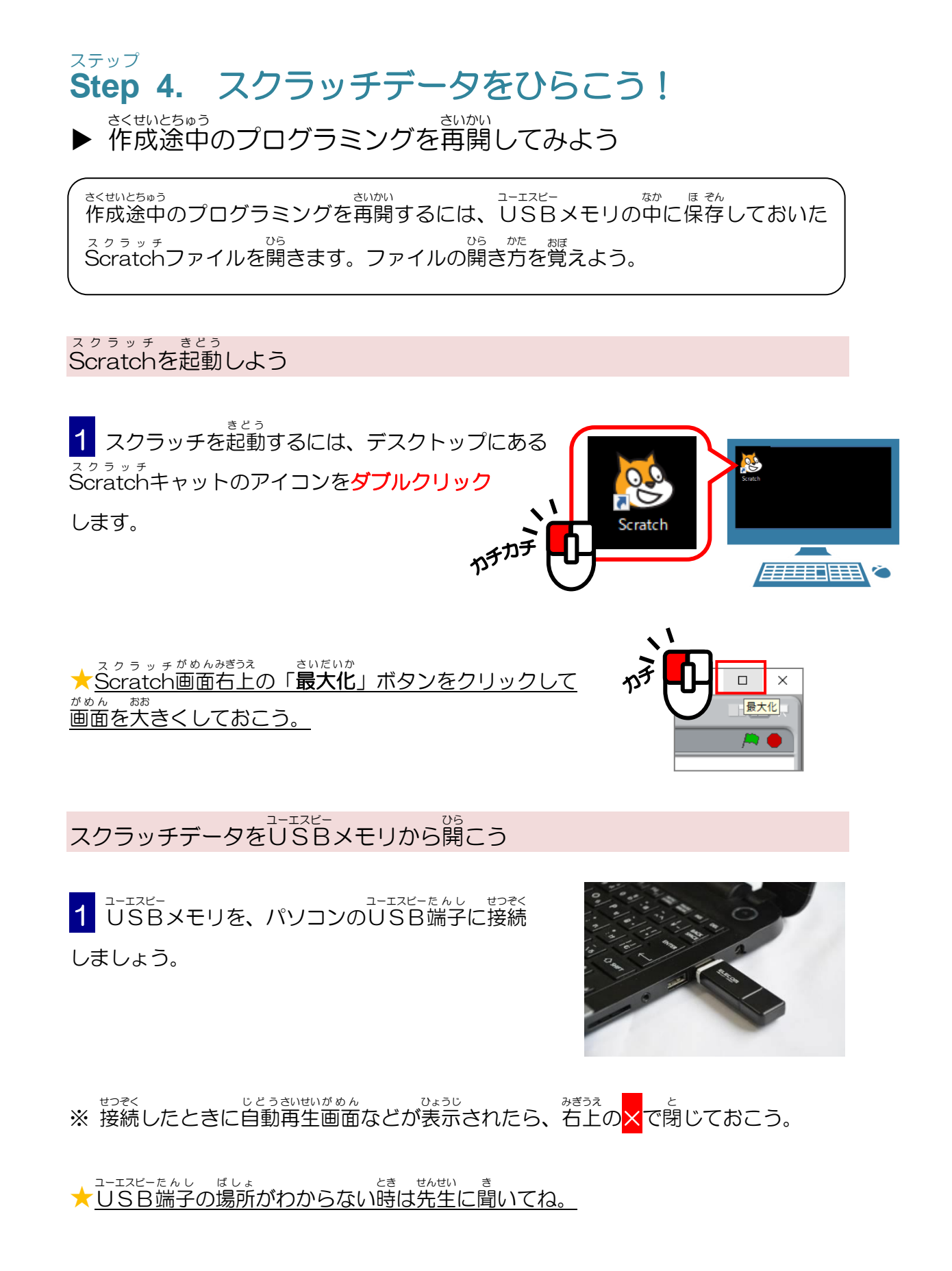

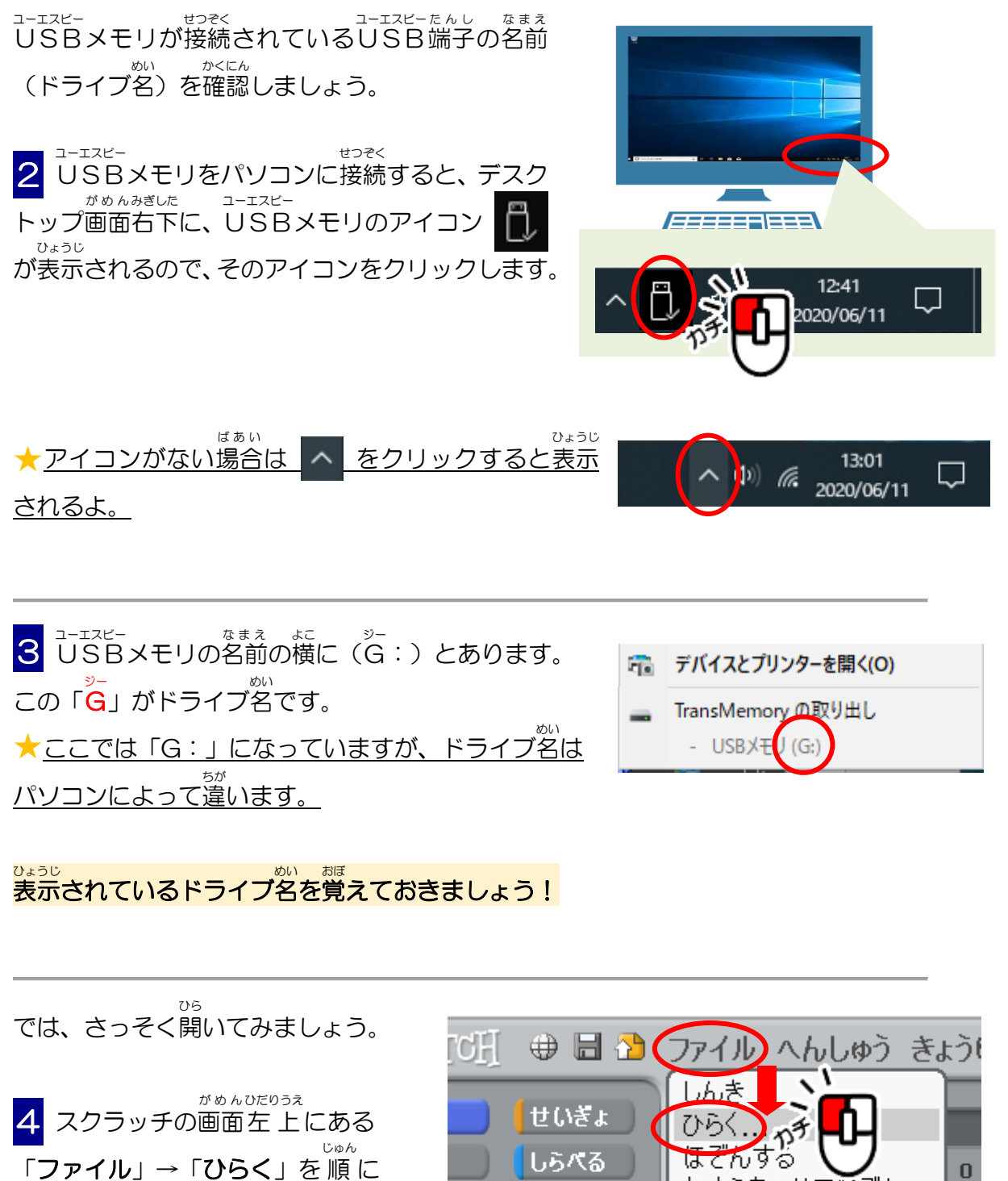

クリックします。

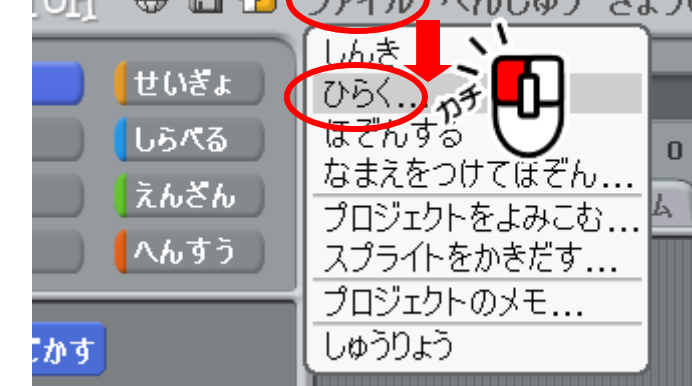

5 「プロジェクトをひらく」画面が表示されます。 ここで「コンピューター」をクリックして選択します。

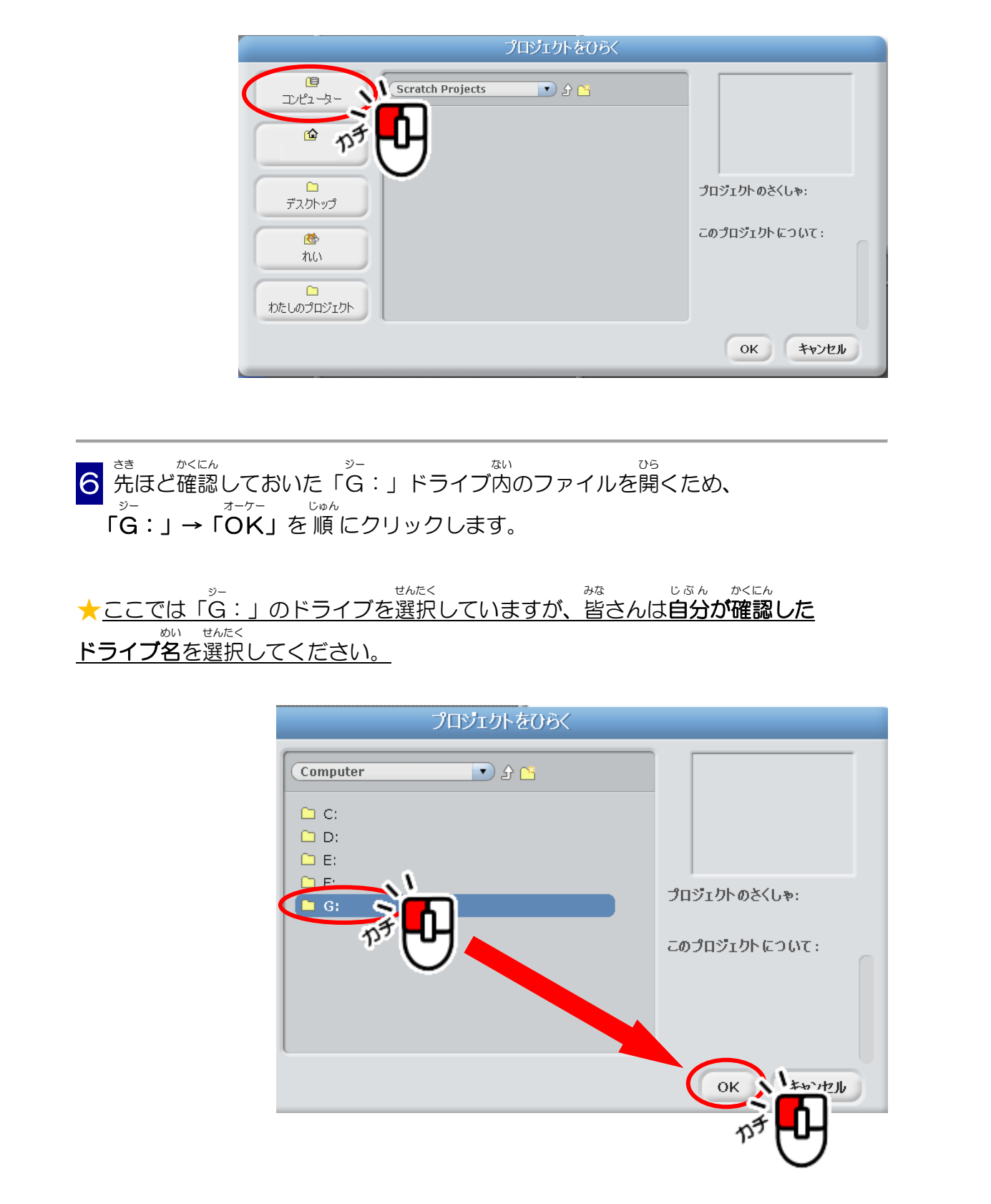